# Kassaaparaadi JCM GOLD G555 üleminek eurole.

### 1. Vanad aruanned.

Võtke Z asendis kõik võimalikud päeva ja perioodi aruanned. Saate kätte aruandeid kroonides ja nullite kassaaparaadi. Nüüd kassa on valmis eurot lugema.

Võti Zasendis.

<1> — [SULARAHA] <20> — [SULARAHA] <50> — [[SULARAHA] <101> — [SULARAHA]

### 2. Uued hinnad.

Kui teil on müük toimud tooterühma kaudu, siis ei muutu midagi. Valite nagu varasemalt hind, nüüd eurodes, ja vastav tooterühm.

Kui teil toimus müük kauba koodidega (PLU), siis tuleb programmeerida uued hinnad. See saab teha käsitsi. Võti **PROG** asendisse. Valite

<kauda kood> - [PLU] - <uus hind> - [PLU]

... korrake seda operatsioon kõikide kaupade jaoks ..

ja lõppus vajutage [SAHTEL].

Kui teil on kasutuses arvutiprogramm, siis saate uued hinnad ette valmistada arvutis ja peale aastavahetust saata need kassasse.

### 3. Ümardus.

Kassaaparat ümardas tšekisummat 10 sendini. Eurodes on olemas 1 sent, ja hinnad arvestatakse 1 sendi täpsusega. Kassaparaadi programmeerimiseks pöörake võti **PROG** asendisse.

Valige

## 2 - [X/Time] - 54 - [VAHESUMMA] - [SAHTEL]

### 4. Maksmine kroonides.

Kuni 15 jaanuarini 2011 ostjatel on õigus maksta kroonidega. Kroonide vastuvõtmisel võib käsitsi või kalkulaatoriga arvutada saadud raha eurodeks ja valida kassaaparaadil number eurodes ja vajutada **[SULARAHA]**.

Kassaaparaadil saab seda automatiseerida kui võtta kasutusele valuuta nupp. Eelnevalt tuleb see seadistada. Valige kassa klaviatuuril vaba nupp, mis hakkate krooniga makseteks kasutada Soovitatav selle nuppule teha vastav sild. Edasi siin juhendis seda nippu tähistus on **[Kroon]**.

Võti PROG asendisse. Valige

99 - [X/Time] - 25 - [Kroon] - [SAHTEL].

15.6466 (siin kasutame komat) - [Kroon] - [SAHTEL]

[X/Time] – [X/Time] – 3 4 3 4 3 [00] – [Kroon] – [SAHTEL]

36 - [X/Time] - 201 - [Kroon] - [SAHTEL]

[Kroon] nuppu kasutamine müügi registreerimisel.

müügioperatsioonid

### [VAHESUMMA]

kui ostja maksab Eurodes

nagu tavaliselt, sisestage antud summa

vajutage nuppu **[Kroon]** 

ja vajutage [SULARAHA]

kassa näitab nüüd tšeki summat kroonides

kui ostja maksab kroonides

Sisestage antud summa kroonides

### ja vajutage [SULARAHA]

Kassa arvutab automaatselt välja kui palju on vaja tagasi anda eurodes. Kui sisestasite summa, mis on väiksem kui tšeki summa, siis näitab kassa, kui palju on vaja veel juurde maksta.